## PRORROGAR TÍTULOS CONTAS A PAGAR

**PASSO 1:** Considerando o sistema Infokaw já instalado em seu computador , no menu suspenso, clique no icone "contas a pagar" conforme ilustrado abaixo :

|                | 0 |
|----------------|---|
| Contas a Pagar |   |

**PASSO 2:** Em seguida abrirá a janela "Contas a pagar", na qual basta informar o Fornecedor que deseja prorrogar, e virá uma lista de títulos, onde você pode selecionar e fazer alteração editando e informando a data de prorrogação

| irquivo Cadastros Movimentacao Relatorios Ajuda                                                                       |                           |
|----------------------------------------------------------------------------------------------------|---------------------------|
| ● ♀■■♀♥♀ ₩↓ ■ ■ ■ ♥ ♥ ♥ ■ ■ ● ↓ ↓ ↓ ● ■ ■ ● ↓ ● ● ■ ● ↓ ●                                                             |                           |
| 🗵 Contas a Pagar                                                                                                    |                           |
| Pesquisa:                                                                                                    |                           |
| Periodo de Vencinemo: 15:05:22 T a 15:05:23 T Cliente:                                                                |                           |
| Lista Editar                                                                                                    |                           |
| Filial st. Controle Parcela Emissao Vencimento Dias Domanto Cód. Nome do Fornecedor Cód. Portador Cód SALDO VLNOMINAL | Mo Juros Mora(%) Multa(   |
| Informar codigo do fornecedo                                                                                          | rc                        |
|                                                                                                    |                           |
| (+)Total Nominal: (+)Total Pago: (+)Saldo:                                                                            |                           |
| T T I I Validar 🐵 Cancelar digitacao 🚼 Salvar 🖸 Controle                                                              | 🛱 Consulta Itens Faturado |